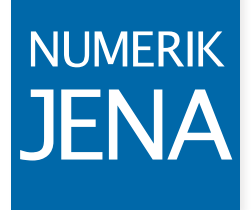

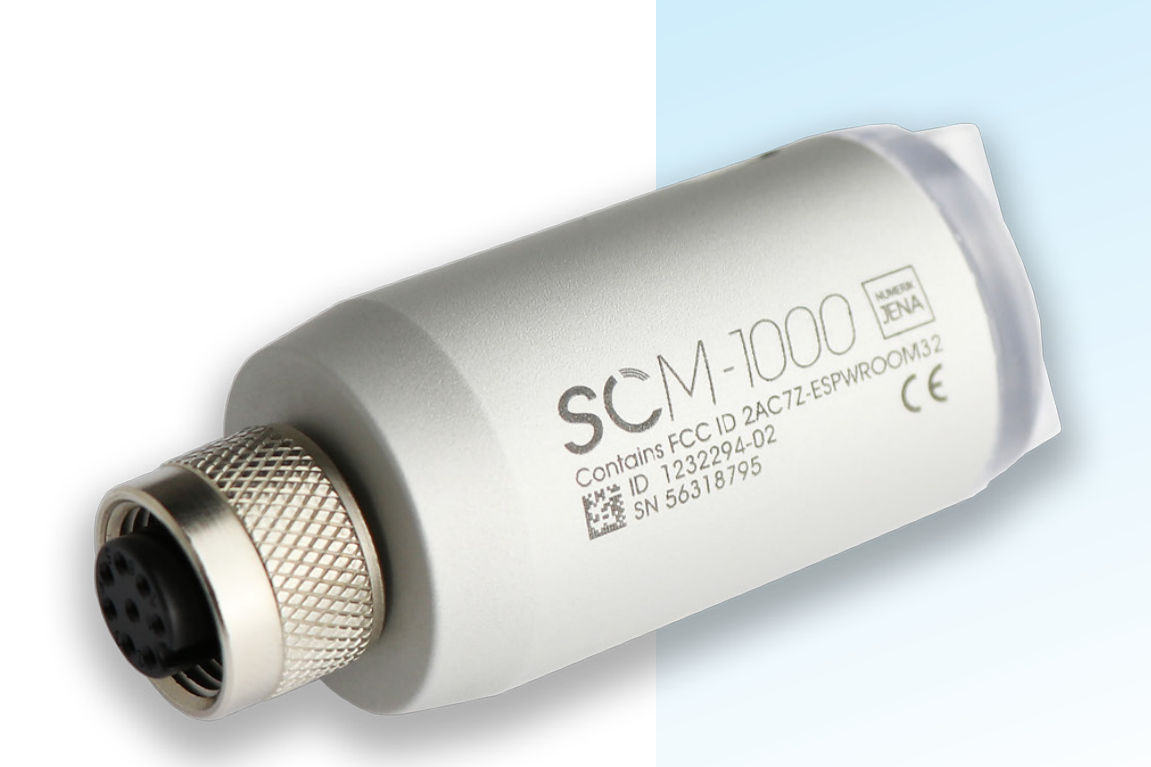

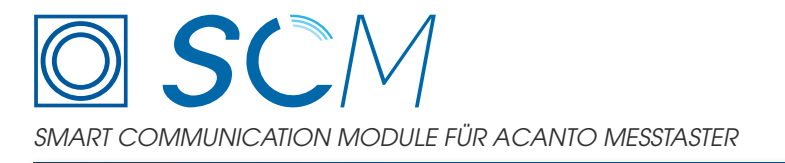

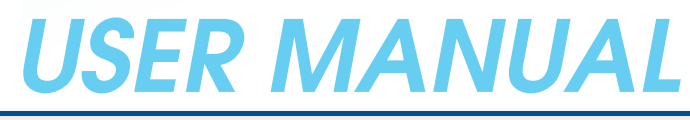

Deutsche Originalbetriebsanleitung

# USER Smart Communication Module

## INHALT

| 1.         | MERKMALE UND EINSATZGEBIETE |                                                |    |  |  |
|------------|-----------------------------|------------------------------------------------|----|--|--|
| 2.         | SIC                         | HERHEIT                                        | 4  |  |  |
|            | 2.1                         | Allgemeine Hinweise                            | 4  |  |  |
|            | 2.2                         | Hinweise zu gesetzlichen Bestimmungen          | 5  |  |  |
|            | 2.3                         | Hinweis zu Transport, Lagerung und Handling    | 6  |  |  |
|            | 2.4.                        | Hinweise zur Benutzung                         | 6  |  |  |
|            | 2.5                         | Hinweise zu Umweltschutz und Entsorgung        | 6  |  |  |
|            | 2.6                         | Lieferumfang des SCM-1000                      | 6  |  |  |
| 3.         | TEC                         | CHNISCHE DATEN                                 | 7  |  |  |
|            | 3.1                         | Technische Spezifikation                       | 7  |  |  |
|            | 3.2                         | Technische Zeichnung                           | 7  |  |  |
|            | 3.3                         | Typenschild                                    | 8  |  |  |
| 4.         | zus                         | STANDSMELDUNGEN                                | 9  |  |  |
| 5.         | INB                         | ETRIEBNAHME DES SMART COMMUNICATION MODULS1    | 0  |  |  |
|            | 5.1                         | Werkseinstellung1                              | 0  |  |  |
|            | 5.2                         | Mechanische Verbindungen1                      | 0  |  |  |
|            | 5.3                         | Kompatible Software1                           | 1  |  |  |
|            | 5.4                         | Inbetriebnahme des Smart Communication Moduls1 | 3  |  |  |
|            | 5.5                         | Änderung der kundenspezifischen Einstellungen1 | 5  |  |  |
| <b>6</b> . | BEI                         | TRIEB DES SMART COMMUNICATION MODULS           | 6  |  |  |
|            | 6.1                         | Betrieb des SCMs mit der SCA1                  | 7  |  |  |
|            | 6.2                         | Ausgabewerte des SCMs1                         | 9  |  |  |
|            | 6.3                         | Ausgabewerte des ACANTO Messtasters2           | 0  |  |  |
|            | 6.4.                        | Geräte-Einstellungen2                          | 0  |  |  |
| 7.         | AN                          | <b>WENDUNGSPROGRAMMIERSCHNITTSTELLE</b>        | :1 |  |  |
| 8.         | BES                         | STELLINFORMATIONEN                             | :1 |  |  |
| 9.         | SCM & SCA – TROUBLESHOOTING |                                                |    |  |  |

## 1. MERKMALE UND EINSATZGEBIETE

Das SCM (Smart Communication Module) ermöglicht die Umwandlung und den Datentransfer von ACANTO Messtastern auf das IoT-Protokoll OPC UA (Open Platform Communications Unified Architecture), um Informationen an IT-Systeme und IoT-Software zu übertragen.

OPC UA ist ein service-orientierter industrieller Kommunikationsstandard für den sicheren und zuverlässigen Datenaustausch. Das Protokoll ist plattformunabhängig und ermöglicht einen nahtlosen Informationsfluss zwischen Geräten verschiedener Hersteller. OPC UA definiert den Transport von Daten und Schnittstellen, Sicherheitsmechanismen und der semantische Aufbau der Datenstruktur, Services für den Datenaustausch zwischen Clients und Server inkl. Zugriff auf Echtzeit-Daten, Monitoring von Alarmen und Events, Zugang zu historischen Daten und anderen Anwendungen. Dieser Standard wird von der "OPC UA FOUNDATION" gepflegt und weiterentwickelt.

### Wesentliche SCM-Merkmale:

- Kabellose Datenübertragung bis 50 m
- Übertragung von Messwerten, Diagnosedaten und Bewertungszahlen
- Ermittlung und Übertragung zusätzlicher Umgebungsinformationen (u.a. Luftfeuchte, Temperatur und Druck)
- · Verwendung der OPC UA Kommunikationsstruktur
- Verfügbar für die Messtaster Baureihe ACANTO in Europa.

## Wesentliche Nutzervorteile:

- Kostengünstige Erweiterung von Netzwerken, Systemen und Applikationen
- Flexible Einbindung von neuen Geräten in eine vorhandene Netzwerkinfrastruktur
- Verbesserung der Nutzbarkeit durch kabellose Datenübertragung
- Verbesserung der Daten-Transparenz für Analyse und Auswertungen auf allen IT-Ebenen
- Verbesserung des IT-Sicherheit zum Schutz vor unautorisiertem Datenzugriff durch ausgereiftes Kommunikationskonzept
- Verbesserung der Datenverfügbarkeit und Datensicherheit durch eine robuste Datenarchitektur mit zuverlässigen Kommunikationsmechanismen
- Reduzierung der Ausfallzeiten durch vorausschauende Wartungsprozesse

## 2. SICHERHEIT

## 2.1 Allgemeine Hinweise

- Bitte machen Sie sich vor Anbau und Inbetriebnahme des Gerätes mit den zugehörigen Bedienungsanleitungen und Datenblättern gründlich vertraut!
- Die Funktion des Gerätes sowie der angeschlossenen Messsysteme kann nur dann gewährleistet werden, wenn die Anbau- und Betriebsbedingungen, wie in den zugehörigen Bedienungsanleitungen und Datenblätter aufgeführt, eingehalten sind.
- Für Schäden, die durch nichtautorisierte Eingriffe in die Geräte oder Messsysteme entstehen, übernimmt die NUMERIK JENA GmbH keine Haftung. Durch unbefugte Eingriffe erlöschen sämtliche Garantieansprüche!
- Für Schäden und Funktionsstörungen, die auf eine fehlerhafte Montage und/oder fehlerhafte Inbetriebnahme zurückzuführen sind, übernimmt die NUMERIK JENA GmbH keine Haftung.
- Beachten Sie bitte ebenfalls die Bedienungsanleitungen, Datenblätter sowie Sicherheitshinweise von Geräten anderer Hersteller, die Sie in Kombination mit Geräten und Messsystemen von NUMERIK JENA GmbH einsetzen, um eine sichere Funktion zu gewährleisten.
- Für ergänzende Informationen sprechen Sie bitte den Service der NUMERIK JENA GmbH oder autorisierte Vertretungen an. Entsprechende Kontaktdaten finden Sie auf der NUMERIK JENA GmbH Webseite unter www.numerikjena.de.
- Bitte beachten Sie die Sicherheitshinweise und Warnsymbole!

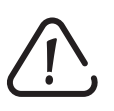

Gerätegefährdung/Funktionsstörung!

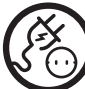

Stecker ziehen!

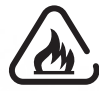

Leicht entflammbar!

## Smart Communication Module

#### 2.2 Hinweise zu gesetzlichen Bestimmungen

Funkerlaubnis: für den Betrieb im Funkmodus geeignet.

Die NUMERIK JENA GmbH erklärt hiermit, dass sich das Funkmodul SCM in Übereinstimmung mit den grundlegenden Anforderungen und den übrigen einschlägigen Bestimmungen der Richtlinie 2014/53/EU befinden. Die CE-Konformitätserklärung kann unter folgender Adresse angefordert werden:

#### NUMERIK JENA GmbH

Im Semmicht 4 07751 Jena Germany

oder www.numerikjena.de. Weitere Länder auf Anfrage.

USA FCC ID 2AC7Z-ESPWROOM32 - FCC-ERKLÄRUNG

#### gem. Abschnitt 15.19

Dieses Gerät entspricht Teil 15 der FCC-Bestimmungen. Der Betrieb unterliegt den folgenden zwei Bedingungen:

- (1) Das Gerät darf keine Interferenzen verursachen, und
- (2) Das Gerät muss unanfällig gegenüber beliebigen empfangenen Störungen sein, einschließlich solcher, die einen unerwünschten Betrieb verursachen.

#### gem. Abschnitt 15.21

Änderungen oder Modifikationen, welche nicht ausdrücklich von dem für die Einhaltung verantwortlichen Unternehmen genehmigt wurden, können die Berechtigung des Benutzers zum Betrieb des Geräts ungültig machen.

#### gem. Abschnitt 15.105

Hinweis: Das vorliegende Gerät erfüllt die Grenzwertbestimmungen für digitale Geräte der Klasse B nach Teil 15 der FCC-Regeln zur Funkentstörung. Ziel dieser Bestimmungen ist es, beim Betrieb des Gerätes innerhalb einer Wohnumgebung einen angemessenen Schutz gegen störende Interferenzen zu gewährleisten. Dieses Gerät erzeugt und nutzt Hochfrequenzenergie und kann diese auch ausstrahlen. Wird es nicht gemäß den hier gegebenen Anweisungen angeschlossen und genutzt, kann das Gerät Funkübertragungen erheblich stören. Es ist jedoch trotz Befolgung der Anweisungen möglich, dass bei bestimmten Geräten Störungen auftreten. Sollten durch das Gerät Störungen beim Radio- bzw. Fernsehempfang auftreten, was z.B. durch Ein- und Ausschaltung des Geräts geprüft werden kann, versuchen Sie, diese durch folgende Maßnahmen zu beheben:

- (3) Richten Sie die Empfangsantenne neu aus.
- (4) Erhöhen Sie den Abstand zwischen Gerät und Empfänger.
- (5) Schließen Sie das Gerät an eine Netzquelle auf einem anderen Stromkreis an, als dem, an den der Empfänger angeschlossen ist.
- (6) Wenden Sie sich an Ihren Fachhändler oder einen erfahrenen Radio- und Fernsehtechniker für Hilfe.

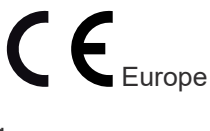

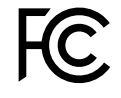

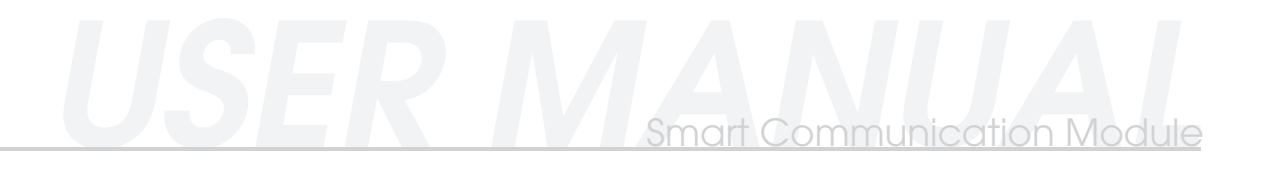

### 2.3 Hinweis zu Transport, Lagerung und Handling

Die Produkte der NUMERIK JENA GmbH dürfen nur in der Originalverpackung transportiert und gelagert werden!

#### 2.4. Hinweise zur Benutzung

- Bei Anschluss von Messgeräten ist die Steckerbelegung zu beachten!
- Die Messsysteme und Zubehörartikel von NUMERIK JENA GmbH dürfen nur mit der, in der Bedienungsanleitung oder im Datenblatt angegebenen Versorgungsspannung, betrieben werden.

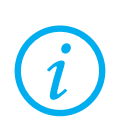

Unter Spannung keine Stecker lösen oder verbinden!

#### 2.5 Hinweise zu Umweltschutz und Entsorgung

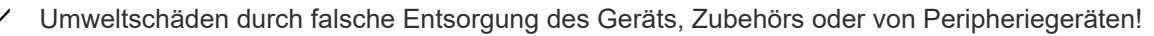

- Entsorgen Sie nicht im Hausmüll.
- Entsorgen Sie Elektroschrott und Elektronikkomponenten nur durch autorisierte Annahmestellen. Sie unterliegen der Sondermüllbehandlung.
- Beachten Sie die Vorschriften des jeweiligen Landes.

Genaue Informationen zu gesetzlichen Regelungen gibt die zuständige Verwaltungsbehörde.

#### 2.6 Lieferumfang des SCM-1000

Der Lieferumfang des SCM-1000 umfasst die folgenden Bestandteile:

- Smart Communication Module SCM-1000
- USB-Adapterkabel, Kabellänge 1,80 m
- Installationshinweise

Die aktuelle Version des Datenblatts ist im Downloadbereich unter www.numerikjena.de verfügbar.

## 3. TECHNISCHE DATEN

## 3.1 Technische Spezifikation

Das SCM entspricht folgender technischen Spezifikation:

| Parameter                               | SCM                          | Einheit          |
|-----------------------------------------|------------------------------|------------------|
| Schnittstelle                           | USB 2.0<br>WiFi 802.11 b/g/n |                  |
| Betriebsspannung                        | 5,0 ± 10%                    | V                |
| Stromaufnahme (max.)                    | 165                          | mA               |
| Abtastfrequenz                          | 100                          | Hz               |
| Gewicht                                 | 50                           | g                |
| Schutzart (EN 60 529)                   | IP50                         |                  |
| Abmessungen                             | 59,65 x 24                   | mm               |
| Arbeitstemperatur                       | 0 bis +55                    | °C               |
| Lagertemperatur                         | -20 bis +70                  | °C               |
| Zulässiger Schock [pro 11 ms]           | ≤ 500 (EN 60 068-2-27)       | m/s <sup>2</sup> |
| Zulässige Vibration [55 Hz bis 2000 Hz] | ≤ 100 (EN 60 068-2-6)        | m/s <sup>2</sup> |
| Reichweite (typisch)                    | 50                           | m                |

Tabelle 1: Technische Daten SCM-1000

## 3.2 Technische Zeichnung

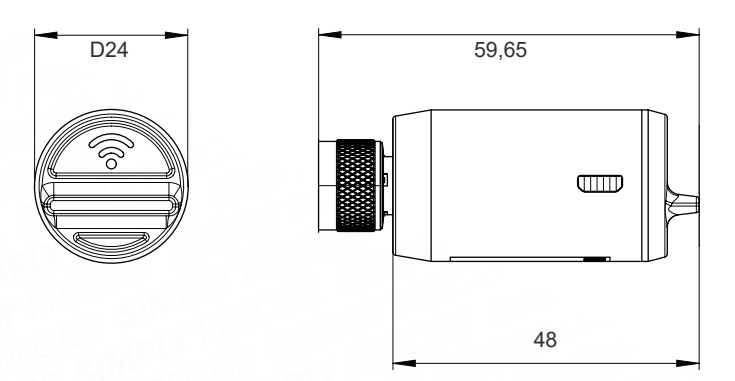

Abbildung 1: Technische Zeichnung SCM-1000 (Maßangaben in mm)

## USER Smart Communication Module

### 3.3 Typenschild

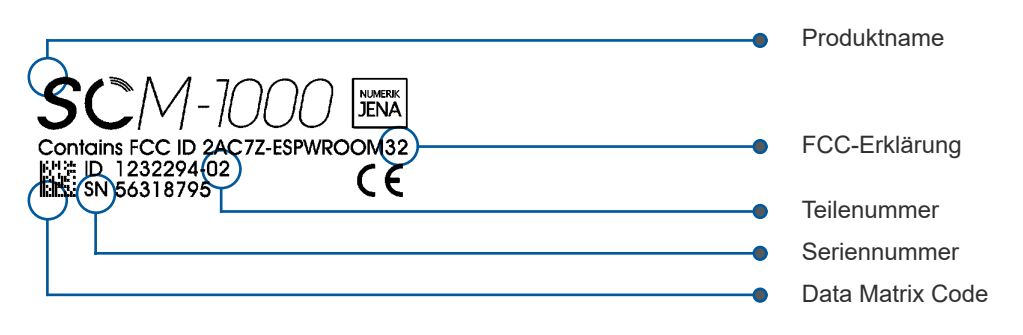

Abbildung 2: Abbildung des SCM-1000 Typenschildes

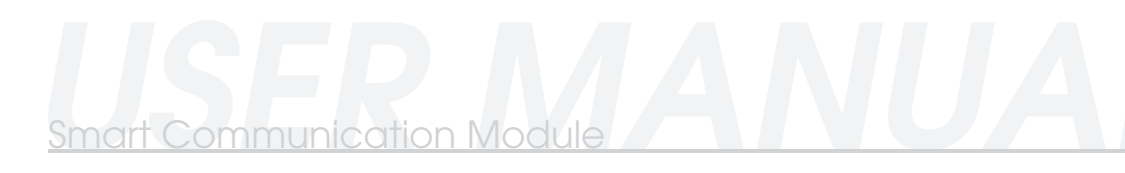

## 4. ZUSTANDSMELDUNGEN

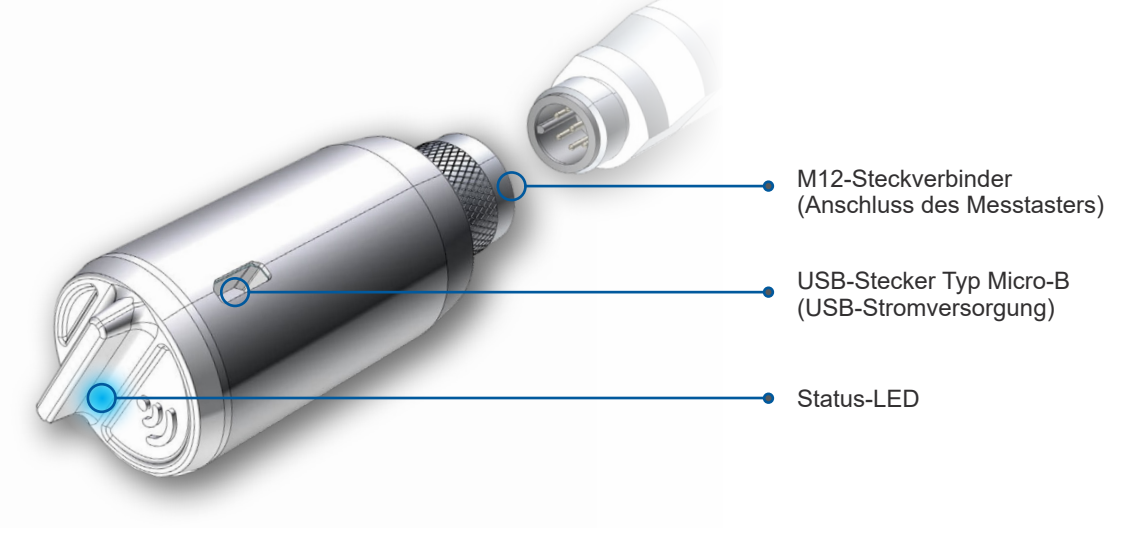

Die integrierte LED im SCM (siehe Abbildung) zeigt den aktuellen Zustand des Moduls an.

Je nach SCM Status kann die LED folgende Zustände annehmen (siehe Tabelle 2). Bitte beachten Sie, dass für die korrekte Interpretation der Zustandsmeldung der gegenwärtige Montage- oder Demontagezustand des ACANTO Messtasters relevant ist.

| LED Zustand    | angeschlossener<br>Messtaster | Bedeutung                                                               |
|----------------|-------------------------------|-------------------------------------------------------------------------|
| Blau leuchtend | ја                            | Messtaster erkannt / SCM<br>funktionsbereit                             |
| Rot blinkend   | ја                            | Fehler im angeschlossenen<br>Messtaster; bitte Messtaster<br>überprüfen |
| Rot leuchtend  | ја                            | Fehler im SCM, bitte SCM<br>überprüfen                                  |
| Blau leuchtend | nein                          | Suche nach angeschlossenem<br>Messtaster                                |
| Rot leuchtend  | nein                          | Einrichtbetrieb aktiv; SCM initiiert<br>internen Access Point           |

Tabelle 2: Übersicht LED-Zustände

Abbildung 3: Schematische Abbildung des SCM-1000

## 5. INBETRIEBNAHME DES SMART COMMUNICATION MODULS

## 5.1 Werkseinstellung

Das Modul wird mit folgenden Werkseinstellungen (siehe Tabelle 3) ausgeliefert. Für die erste Inbetriebnahme oder im Einrichtbetrieb zur Anpassung der vorgenommenen Einstellungen (z.B. Änderung des kundenspezifischen Netzwerknamens oder Passworts) werden diese Werkseinstellungen geladen sowie ein Access Point durch das SCM erzeugt, sofern **kein** ACANTO Messtaster angeschlossen ist.

| Einstellungsmerkmal | Wert                       |
|---------------------|----------------------------|
| WLAN - SSID         | scm1000                    |
| WLAN - Passwort     | 12345678                   |
| Hostname            | scm1000                    |
| Netzwerk IPv4 Modul | 192.168.4.1/24             |
| Gateway             | 192.168.4.1                |
| DHCP Server         | aktiv                      |
| URL                 | opc.tcp://192.168.4.1:4840 |

Tabelle 3: Übersicht WLAN-Werkseinstellungen des SCM-1000

## 5.2 Mechanische Verbindungen

Das SCM-1000 verfügt über folgende physische Anschlussstellen:

- USB-Steckverbindung (Stecker Typ Micro-B)
- 8 polige Kupplung M12

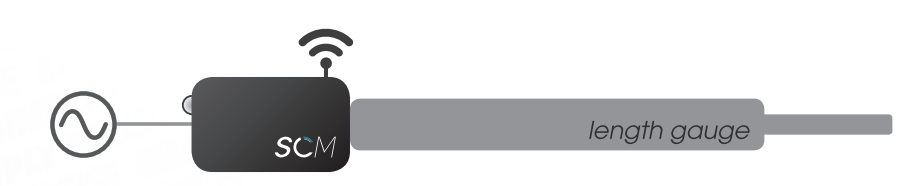

Abbildung 4: Schematische Darstellung des SCMs mit angeschlossenem Messtaster

Die USB-Steckverbindung dient zur Stromversorgung (siehe Abschnitt 3) des SCMs sowie des nachfolgenden Messtasters. Bitte beachten Sie, dass SCM und Gerät aus einer gemeinsamen Spannungsquelle (USB) versorgt werden..

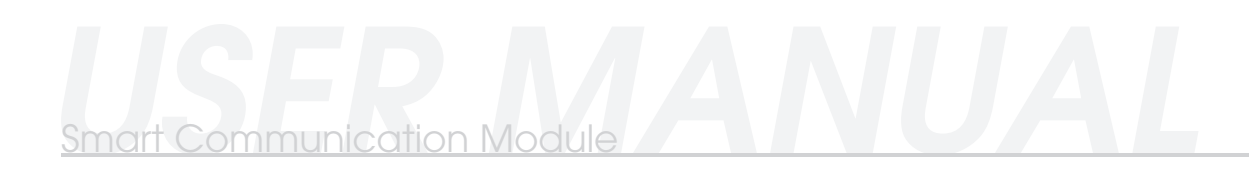

Der 8 polige M12 Steckverbinder dient neben der Datenübertragung auch zur Spannungsversorgung des ACANTO Messtasters.

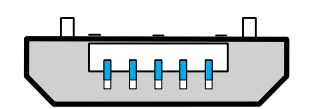

Abbildung 5: USB-Stecker Typ Micro-B

|   | Spannungsversorgung Serielle Datenübertragung |   |    |   |       |       |        |        |  |
|---|-----------------------------------------------|---|----|---|-------|-------|--------|--------|--|
| - | 8                                             | 2 | 5  | 1 | 3     | 4     | 7      | 6      |  |
|   | U <sub>P</sub>                                | - | 0V | - | DATA+ | DATA- | CLOCK+ | CLOCK- |  |

Tabelle 4: Anschlussbelegung 8 pol. Kupplung M12 (U $_{P}$  = Spannungsversorgung)

#### 5.3 Kompatible Software

Das SCM-1000 kann im WLAN- oder USB-Betrieb genutzt werden. Hierfür stellt NUMERIK JENA die "Smart Communication App" (kurz SCA) als kostenfreie Software für Windows und Android zur Verfügung. Die SCA umfasst dabei folgende Funktionen:

- "SCM MANAGER" Verwaltungsassistent der eingebundenen SCMs über WiFi oder USB
- "ADD SCM" Inbetriebnahmeassistent für Einrichtungen von SCMs über WiFi
- "MONITORING" Auswertungsassistent mit verschiedenen grafischen Darstellungsmöglichkeiten
- "SCA SETTINGS" Assistent für interne Softwareeinstellungen

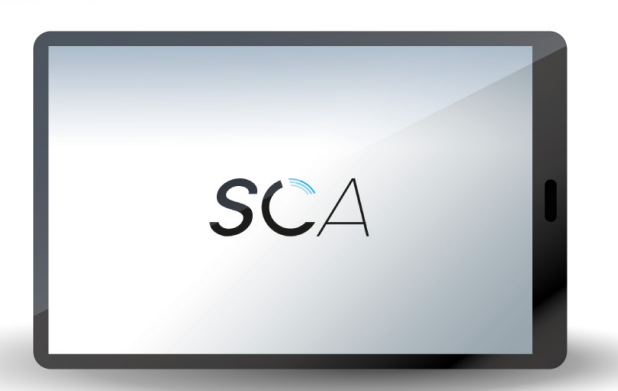

Abbildung 6: SCA - Startoberfläche (Abbildung: Smart Communication App)

## USER Smart Communication Module

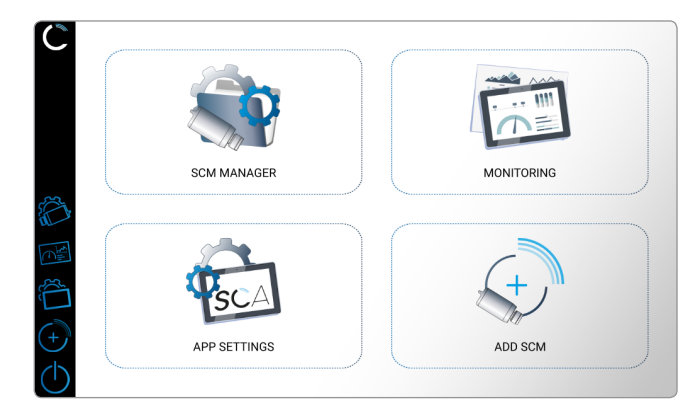

Abbildung 7: Abbildung SCA-Menü

## 5.3.1 SCM im WiFi – Betrieb (OPC UA-kompatibel)

Wird das SCM im WiFi - Modus genutzt, ist ein Gerät mit installierten OPC UA Client notwendig. Für folgende Betriebssysteme stellt die NUMERIK JENA GmbH eine OPC UA fähige Software kostenfrei zur Verfügung:

| Betriebssystem        | App-Name                | Download                                                 |
|-----------------------|-------------------------|----------------------------------------------------------|
| Android 6 (und höher) | Smart Communication App | Google Play Store                                        |
| Windows 7 / 8 / 10    | Smart Communication App | Download www.numerikjena.de<br>bzw.<br>Google Play Store |

Tabelle 5: Software Empfehlungen für WLAN-Betrieb

#### 5.3.2 SCM im USB - Betrieb

Wird das SCM im USB-Modus genutzt, ist ein Gerät mit installiertem USB-Gerätetreiber notwendig. Für folgende Betriebssysteme stellt die NUMERIK JENA GmbH eine Software kostenfrei zur Verfügung:

| Betriebssystem     | App-Name                | Download                                                 |
|--------------------|-------------------------|----------------------------------------------------------|
| Windows 7 / 8 / 10 | Smart Communication App | Download www.numerikjena.de<br>bzw.<br>Google Play Store |

Tabelle 6: Software Empfehlungen für USB-Betrieb

#### 5.4 Inbetriebnahme des Smart Communication Moduls

Schließen Sie das Smart Communication Module (SCM) <u>ohne</u> ACANTO Messtaster an eine Spannungsquelle an. In diesem Einrichtbetrieb oder während der Erstinbetriebnahme leuchtet die LED des SCMs dauerhaft rot.

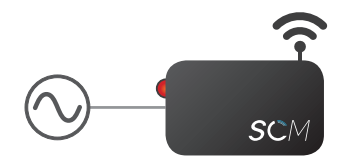

Abbildung 8: Schematische Darstellung SCM (LED leuchtet rot, WLAN-Access Point wird aufgebaut) mit Spannungsversorgung ohne Messtaster

2

Verbinden Sie das SCM mit Ihrem Einrichtungsgerät direkt über die USB-Schnittstelle oder per WLAN. Für die WLAN-Verbindung wird automatisch ein WLAN-Access Point vom SCM mit den Werkseinstellungen (siehe Tabelle) aufgebaut.

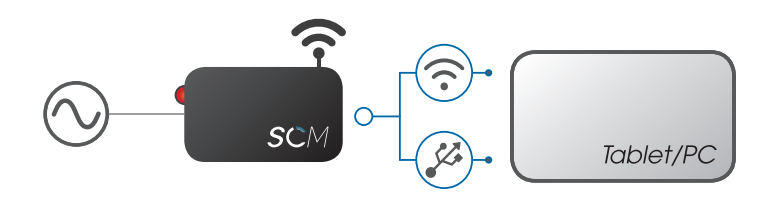

Abbildung 9: Schematische Darstellung zur Einrichtung des SCMs (LED leuchtet rot) mittels USB/WLAN

| Einstellungsmerkmal | Wert           |
|---------------------|----------------|
| WLAN - SSID         | scm1000        |
| WLAN - Passwort     | 12345678       |
| Hostname            | scm1000        |
| Netzwerk IPv4 Modul | 192.168.4.1/24 |

Tabelle 7: Einstellungsmerkmale (Netzwerk-Anschluss- und -Zugangsdaten)

Öffnen Sie die Smart Communication App (SCA) der NUMERIK JENA GmbH um die Netzwerkeinstellungen einzurichten. Falls Sie eine alternative Software zur Einrichtung verwenden, finden Sie die relevanten Einstellungsmerkale in der unten abgebildeten Tabelle.

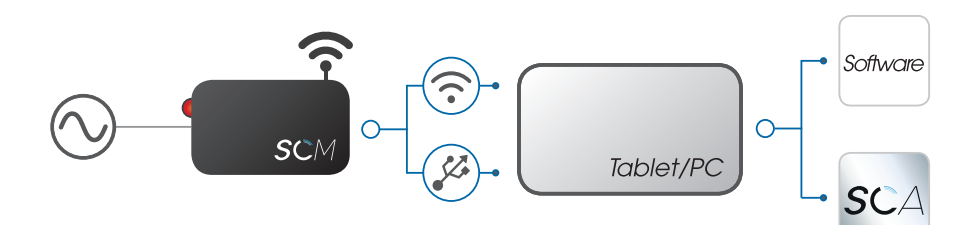

Abbildung 10: Schematische Darstellung zur SCM-Netzwerkeinrichtung mittels SCA / alternativer Software

| Merkmal                         | Pfad                                                       | Wert                                |     |  |
|---------------------------------|------------------------------------------------------------|-------------------------------------|-----|--|
| Netzwerk-Name                   | Netzwerk-Name SCM-1000/Software/Network Settings/WIFI SSID |                                     |     |  |
| Netzwerk-Passwort               | SCM-1000/Software/Network Settings/WIFI PASS               | maximal 64 Zeichen                  |     |  |
| OPC UA Nutzername<br>(optional) | SCM-1000/Software/Login Settings/Username                  | <opc-ua-username></opc-ua-username> |     |  |
| OPC UA Passwort<br>(optional)   | SCM-1000/Software/Login Settings/Password                  | <opc-ua-password></opc-ua-password> |     |  |
|                                 |                                                            | RJ45 Ethernet                       | = 0 |  |
| Betriebsart                     | SCM-1000/Software/Network Settings/                        | WLAN Client                         | = 1 |  |
|                                 | Networkiniode                                              | WLAN Access<br>Point                | = 2 |  |

Tabelle 7: SCM-Netzwerkeinrichtung Werte

3

4

Die SCA verfügt über einen Assistenten ("ADD SCM") zur Einrichtung der SCM-Netzwerkeinstellungen. Öffnen Sie den Assistenten und folgen Sie den genannten Anweisungen.

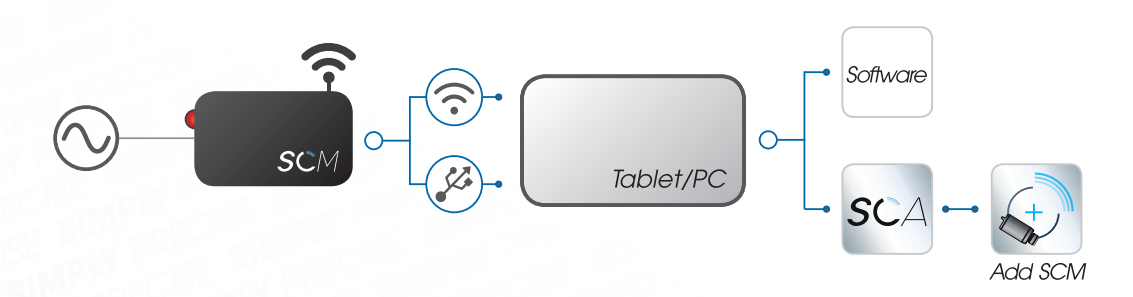

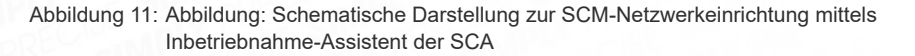

Nach Abschluss der Einrichtung sind die vorgenommenen Netzwerkeinstellungen im SCM dauerhaft hinterlegt (auch bei einer Trennung der Spannungsversorgung) und werden geladen, wenn ein ACANTO Messtaster angeschlossen ist.

Für eine erneute Änderung der Netzwerkeinstellungen führen Sie die Schritte 1 bis 4 erneut durch.

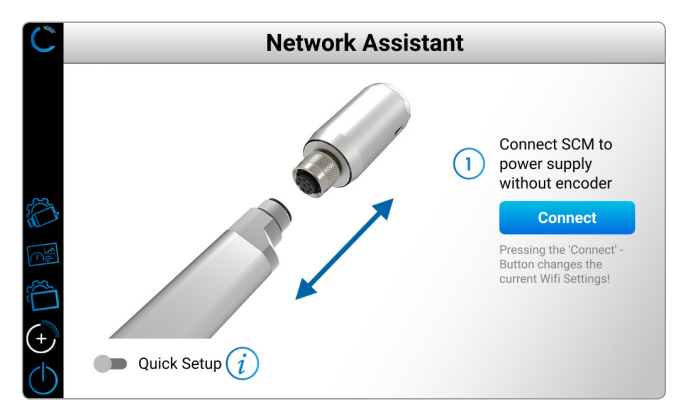

Abbildung 12: Softwaredarstellung des Inbetriebnahme-Assistenten "ADD SCM"

## 5.5 Änderung der kundenspezifischen Einstellungen

Für eine Änderung der kundenspezifischen Einstellungen muss der Messtaster vom SCM getrennt und durch die Unterbrechung der Spannungsversorgung erneut gestartet werden.

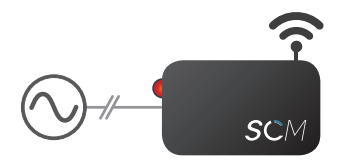

Abbildung 13: Schematische Darstellung SCM (LED leuchtet rot, WLAN-Access Point wird aufgebaut) mit Spannungsversorgung ohne Messtaster

Anschließend werden die Werkseinstellungen des SCM geladen und ein eigener Access Point erzeugt. Eine Inbetriebnahme kann (siehe Abschnitt 5.4) erneut durchgeführt werden.

Bitte beachten Sie, dass bei einem Neustart ohne angeschlossenen Messtaster das Gerät im Einrichtbetrieb startet. Dabei wird ein Access Point erzeugt. Die zuvor eingetragenen nutzerspezifischen Netzwerkdaten bleiben jedoch erhalten. (i)

## 6. BETRIEB DES SMART COMMUNICATION MODULS

Schließen Sie das Smart Communication Module mit einem ACANTO Messtaster an eine Spannungsquelle an. Im Betrieb leuchtet die LED des SCMs dauerhaft blau. Das SCM kann direkt über die USB - Schnittstelle oder via WLAN genutzt werden.

Für eine WLAN-Verbindung werden die eingetragenen Netzwerkeinstellungen (siehe Kapitel 4) automatisch geladen.

- SCMs, welche über eine WLAN-Verbindung eingebunden sind, können im Netzwerk von allen Ausgabegeräten (PC/Tablet) verwendet werden.
- SCMs, welche über die USB-Schnittstelle eingebunden sind, können lediglich an dem angeschlossenen Endgerät genutzt werden.

Die Ausgabewerte des SCMs (Funkmodul/ Messtaster) können über die SCA von der NUMERIK JENA GmbH oder über eine alternative Software ausgelesen werden.

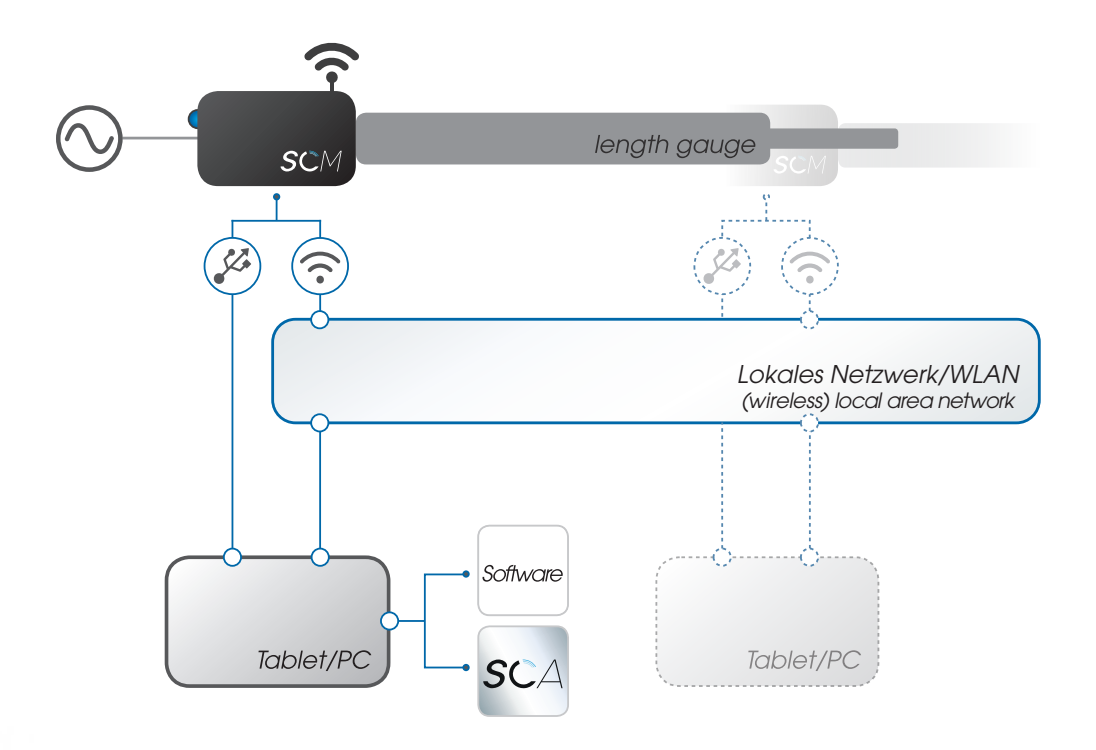

Abbildung 14: Schematische Netzwerkdarstellung mit mehreren SCMs/Endgeräten

### 6.1 Betrieb des SCMs mit der SCA

Die Smart Communication App (SCA) von NUMERIK JENA verfügt über einen integrierten Assistenten ("SCM MANAGER") zur Verwaltung aller SCMs im Netzwerk sowie der lokal angeschlossenen USB-Geräte. In diesem Menü werden Messwerte und Informationen (u.A. Temperatur & Luftfeuchtigkeit) zum SCM/ACANTO Messtaster zur Verfügung gestellt. Zudem können Änderungen der SCMs in den Untermenüpunkten vorgenommen werden (u.A. Benennung, Netzwerkeinstellungen,...).

Falls Sie eine alternative Software zur Verwaltung Ihrer eingebundenen Geräte verwenden, finden Sie die verfügbaren Informationen in Kapitel 6.2/6.3.

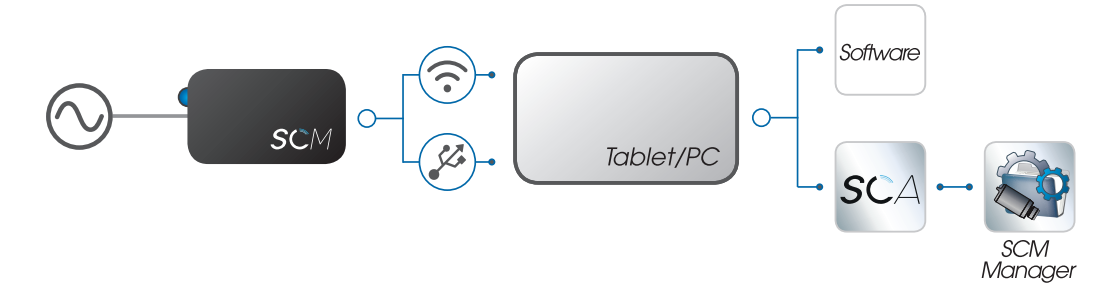

Abbildung 15: Schematische Darstellung zur SCM-Verwaltung mittels "SCM MANAGER" der SCA

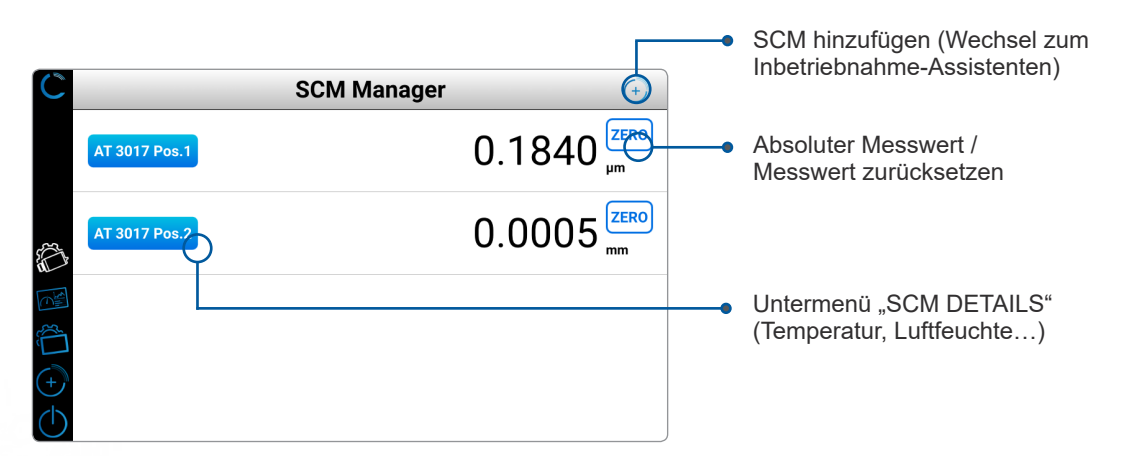

Abbildung 16: Softwareoberfläche "SCM MANAGER"

zurück zum "SCM MANAGER" Name des aktuell ausgewählten SCMs AT 3017 Pos.1 Details 0.2300 A 50. ۰c ≫<sub>x</sub> 3.0 -0.3 1 11 ≫γ ٢ 9873 .0 Pa »<sub>z</sub> 9.6 Untermenü "SCM SETTINGS" √A 1 254 212 Aktueller Messwert Beschreibung des Messwerts

Abbildung 17: Untermenü "SCM MANAGER - Details" mit spezifischen Informationen

# USER Smart Communication Module

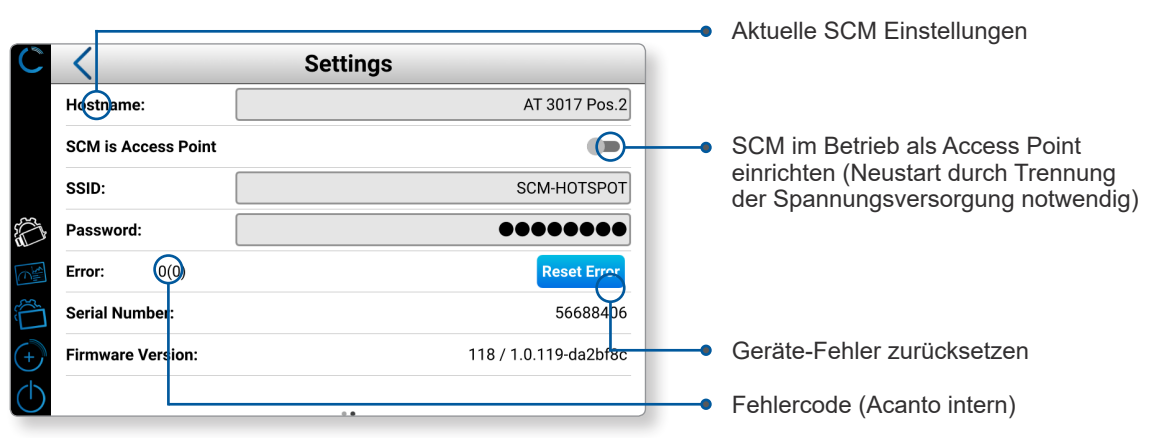

Abbildung 18: Untermenü "SCM-MANAGER - Settings" mit SCM-spezifischen Parametern

Die App stellt zudem einen Überwachungs-Assistenten ("MONITORING") bereit, welcher mit verschiedenen Optionen eine grafische Überwachung und Erfassung der Informationen/ Messwerte der eingebundenen Geräte im Netzwerk ermöglicht.

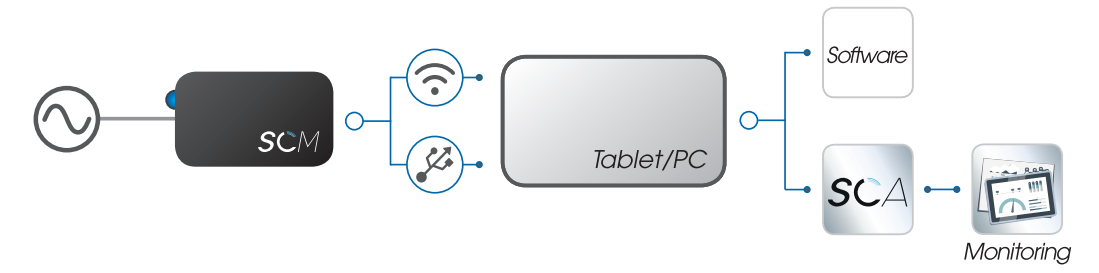

Abbildung 19: Schematische Darstellung zur grafische Informationsdarstellung mittels "MONITORING"-Assistent der SCA

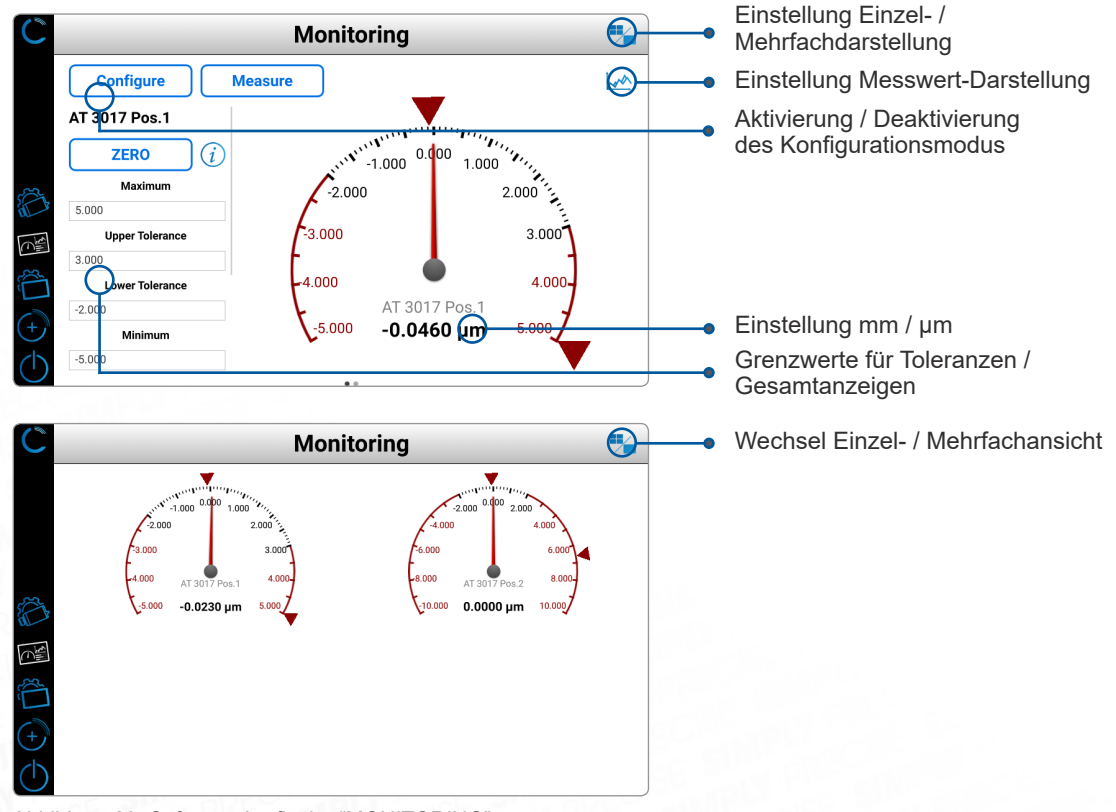

Abbildung 20: Softwareoberfläche "MONITORING"

## 6.2 Ausgabewerte des SCMs

Das SCM stellt unabhängig vom angeschlossenen Messtaster folgende Informationen zur Verfügung (Anmerkung: Alle Größen werden innerhalb des Moduls gemessen):

| Parameter                         | Bedingung/Bezugsgröße                                                               | Min  | Тур   | Max  | Einheit |  |
|-----------------------------------|-------------------------------------------------------------------------------------|------|-------|------|---------|--|
| Temperatur                        |                                                                                     |      |       |      |         |  |
| Betriebsbereich                   | betriebsbereit                                                                      | -40  | 25    | 85   | °C      |  |
| Absolute<br>Temperaturgenauigkeit | 065                                                                                 |      | ±1,0  |      | °C      |  |
| Auflösung                         |                                                                                     |      | 0,01  |      | °C      |  |
| Pfad                              | SCM-1000\Hardware\Tempera                                                           | ture |       |      |         |  |
| Luftfeuchte                       |                                                                                     |      |       |      |         |  |
| Batishaharaish                    | für Temperaturen zwischen                                                           | -40  | 25    | 85   | °C      |  |
| Betriedsbereich                   | $< 0 \ ^{\circ}C \ \text{und} > 60 \ ^{\circ}C$                                     | 0    |       | 100  | %RH     |  |
| Absolute Genauigkeit              | 2080 %RH, 25 °C                                                                     |      | ±3    |      | %RH     |  |
| Auflösung                         |                                                                                     |      | 0,008 |      | %RH     |  |
| Pfad                              | SCM-1000\Hardware\Humidity                                                          |      |       |      |         |  |
| Beschleunigung                    |                                                                                     |      |       |      |         |  |
| Empfindlichkeit ±2g               | Bezugstemperatur = 25 °C                                                            |      | 4096  |      | LSB/g   |  |
| Auflösung                         |                                                                                     |      | 0,244 |      | mg/LSB  |  |
| Pfad                              | SCM-1000\Hardware\Accel X<br>SCM-1000\Hardware\Accel Y<br>SCM-1000\Hardware\Accel Z |      |       |      |         |  |
| Luftdruck                         |                                                                                     |      |       |      |         |  |
| Betriebstemperaturbereich         | betriebsbereit                                                                      | -40  | 25    | 85   | °C      |  |
| Betriebsdruck                     | höchste Genauigkeit                                                                 | 300  |       | 1100 | hPa     |  |
| Absolute Genauigkeit              | 3001100 hPa, 065 °C                                                                 |      | ±1,0  |      | hPa     |  |
| Pfad                              | SCM-1000\Hardware\Pressure                                                          |      |       |      |         |  |

Tabelle 8: Übersicht mit modulspezifischen Ausgabewerten

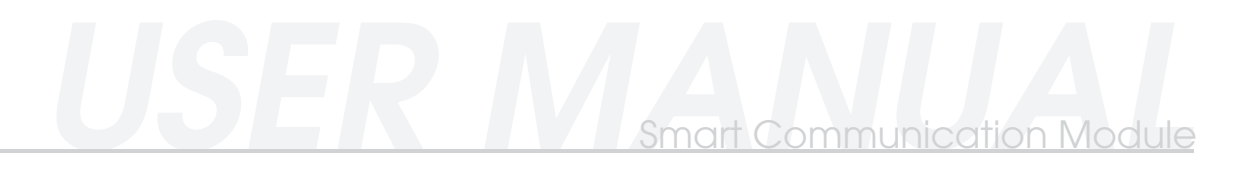

## 6.3 Ausgabewerte des ACANTO Messtasters

Die Werte für den ACANTO Messtaster sind unter folgenden Pfaden auslesbar:

| Parameter                                                      | Min | Тур | Мах | Einheit |
|----------------------------------------------------------------|-----|-----|-----|---------|
| Länge                                                          |     |     |     |         |
| SCM-1000\Axes\Axis 1\Encoder 1\Position                        |     |     |     | mm      |
| Bewertungszahl                                                 |     |     |     |         |
| SCM-1000\Axes\Axis 1\Encoder 1\Diagnostic\Incremental<br>Track | 0   |     | 255 | -       |
| SCM-1000\Axes\Axis 1\Encoder 1\Diagnostic\Absolute Track       | 0   |     | 255 | -       |

Tabelle 9: Übersicht der gerätspezifischen Ausgabewerte

#### 6.4. Geräte-Einstellungen

Folgende Einstellungen des Moduls/des Messtasters können mit einer OPC UA-fähigen Software angepasst oder ausgelesen werden:

| Funktionalität                                        | Pfad                                                                  |   | Wert                                    |  |  |
|-------------------------------------------------------|-----------------------------------------------------------------------|---|-----------------------------------------|--|--|
| Nullpunkt setzen (manuell)                            | SCM-1000\Axes\Axis 1\Encoder 1\Config\Datum Shift                     |   | <benutzerdefiniert></benutzerdefiniert> |  |  |
| Nullpunkt setzen (Automatisch<br>- aktuelle Position) | SCM-1000\Axes\Axis 1\Encoder 1\Config\Use actual pos. for Datum Shift |   | = Wert setzen                           |  |  |
| Zähleinheit setzen                                    | SCM-1000\Axes\Axis 1\Encoder 1\Config\Measuring                       | 0 | = mm/deg                                |  |  |
| Zanlennen seizen                                      | Unit                                                                  |   | = counts                                |  |  |
| Stromsnormodus sotzon                                 | SCM-1000\Axes\Axis 1\Encoder 1\isActive                               |   | = ausschalten                           |  |  |
| Stromsparmouus seizen                                 |                                                                       |   | = einschalten                           |  |  |
| Echlor Status ausloson                                | SCM-1000\Axes\Axis 1\Encoder 1\Error                                  |   | = kein Fehler                           |  |  |
| r enier-Status ausiesen                               |                                                                       |   | = Fehler                                |  |  |
| Corët Typopopild qualocop                             | Identnummer: SCM-1000\Axes\Axis 1\Encoder 1\Nameplate\Ident Number    |   |                                         |  |  |
| Geral-Typenschild auslesen                            | Seriennummer: SCM-1000\Axes\Axis 1\Encoder 1\Nameplate\Serial Number  |   |                                         |  |  |
| SCM-Typenschild                                       | Identnummer: SCM-1000\Nameplate\Ident Number                          |   |                                         |  |  |
| auslesen                                              | Seriennummer: SCM-1000\Nameplate\Serial Number                        |   |                                         |  |  |

Tabelle 10: Übersicht der Geräte-Einstellungen

## 7. ANWENDUNGSPROGRAMMIERSCHNITTSTELLE

Für die Erstellung einer nutzerspezifischen Software stellt die NUMERIK JENA GmbH auf Nachfrage Informationen zur Anwendungsprogrammierschnittstelle zur Verfügung. Die API ist zudem unter www.numerikjena.de im Downloadbereich verfügbar.

## 8. BESTELLINFORMATIONEN

| Bezeichnung                   | Lieferumfang                                                                                     | Bestellnumer |  |
|-------------------------------|--------------------------------------------------------------------------------------------------|--------------|--|
| Smart Communication<br>Module | <ul><li>SCM - Smart Communication Module</li><li>USB-Kabel (USB Typ A/USB Typ B micro)</li></ul> | 1232294-02   |  |
| Ersatz USB-Kabel              | • 1,8 m                                                                                          | 1279537-01   |  |
| SCA (für Android)             | SCA ist kostenlos verfügbar im Google Playstore                                                  |              |  |
| SCA (für Windows)             | SCA ist kostenlos verfügbar unter www.numerikjena.de                                             |              |  |

Tabelle 11: Übersicht mit Bezeichnung, Lieferumfang und Bestell-Nummer

## 9. SCM & SCA - TROUBLESHOOTING

| Anschlussart                                                                   | Verhalten                                                      | Potentielle Ursache                                                                                                    | Lösungsvorschlag                                                                                                    |
|--------------------------------------------------------------------------------|----------------------------------------------------------------|----------------------------------------------------------------------------------------------------|----------------------------------------------------------------------------------------------------|
| Verhalten tritt auf,<br>wenn am SCM<br>KEIN Messgerät<br>angeschlossen<br>ist. | SCM LED leuchtet nicht                                         | Spannungsversorgung<br>unzureichend                                                                                                   | Spannungsversorgung prüfen                                                                                                    |
|                                                                                | SCM LED leuchtet rot                                           | Kein Fehler, Verhalten ist<br>im Inbetriebnahme-Modus<br>vorgesehen                                                                   | Die Inbetriebnahme fortsetzen, das<br>SCM baut einen Access Point auf<br>(siehe Kapitel 4)                                                                                                    |
|                                                                                | SCM LED blinkt rot                                             | Kein Fehler, Verhalten ist<br>im Inbetriebnahme-Modus<br>vorgesehen                                                                   | Inbetriebnahme fortsetzen (siehe<br>Kapitel 5.4)                                                                                                    |
|                                                                                | SCM LED leuchtet<br>rot - Access Point<br>wird nicht aufgebaut | SCM ist am PC<br>angeschlossen                                                                                                    | SCM verbindet sich über den USB-<br>Port > Anschluss über separate<br>Spannungsversorgung. Wenn das<br>SCM über USB verbunden ist wird<br>kein Access Point aufgebaut<br>(siehe Kapitel 5.3.2) |
|                                                                                | SCM LED leuchtet<br>nicht                                      | Sofern in keinem<br>der möglichen<br>Anschlussoptionen die<br>LED leuchtet wird es sich<br>möglicherweise um einen<br>Defekt handeln. | Setzen Sie sich bitte mit unserem<br>Support in Verbindung                                                                                                    |

Tabelle 12: Übersicht möglicher Fehlerquellen bei angeschlossenem SCM-1000

## Smart Communication Module

| Anschlussart                                                                  | Verhalten                                                                                            | Potentielle Ursache                                                                              | Lösungsvorschlag                                                                                                    |
|-------------------------------------------------------------------------------|----------------------------------------------------------------------------------------------------|--------------------------------------------------------------------------------------------------|----------------------------------------------------------------------------------------------------|
| Verhalten tritt auf,<br>wenn am SCM<br>EIN Messgerät<br>angeschlossen<br>ist. | SCM LED leuchtet nicht                                                                               | Spannungsversorgung<br>unzureichend                                                              | SCM ohne Endgerät auf<br>Funktionsfähigkeit prüfen<br>Eignung des Messgeräts<br>überprüfen                                                                                                    |
|                                                                               | SCM LED leuchtet rot                                                                                 | Fehler des SCMs                                                                                  | Spannungsversorgung prüfen                                                                                                    |
|                                                                               | SCM LED blinkt rot                                                                                   | Fehler im angeschlossenen<br>Messgerät                                                           | Fehlercode in SCA (Pfad: SCM<br>MANAGER/DETAILS/SETTINGS)<br>oder unter *Pfad einfügen* prüfen<br>und ggf. zurücksetzen                                                                                                    |
|                                                                               |                                                                                                    | SCM ist am PC<br>angeschlossen                                                                   | SCM verbindet sich über den USB-<br>Port > Anschluss über separate<br>Spannungsversorgung                                                                                                    |
|                                                                               | SCM LED leuchtet<br>blau - Access Point<br>wird nicht aufgebaut                                      | SCM ist nicht als Access<br>Point eingerichtet                                                   | Das SCM ohne Messgerät an die<br>Spannungsversorgung anschließen<br>und die Netzwerk-Einstellungen<br>(siehe Kapitel 5.4) anpassen<br>Prüfen sie in den SCM-<br>Einstellungen ob die<br>Netzwerkeinstellung auf "Client"<br>oder Access Point eingestellt ist |
|                                                                               | SCM leuchtet blau,<br>es werden keine<br>Messdaten des<br>angeschlossenen<br>Messgeräts<br>angezeigt | Messgerät wird nicht<br>erkannt                                                                  | Eignung des Messgeräts prüfen                                                                                                    |
|                                                                               |                                                                                                    | Messgerät hat internen<br>Fehler                                                                 | Fehlercode prüfen (Pfad: SCM MANAGER/DETAILS/SETTINGS)                                                                                                    |
|                                                                               |                                                                                                    | Die Spannungsversorgung ist unzureichend                                                         | Spannungsversorgung prüfen                                                                                                    |
|                                                                               | SCM blinkt rot,<br>es werden keine<br>Messdaten des<br>angeschlossenen<br>Messgeräts<br>angezeigt    | Messgerät wurde nicht<br>erkannt<br>Unzureichende<br>Spannungsversorgung für<br>SCM & Messtaster | Prüfung der Verbindung<br>Austausch des Messgeräts<br>Austausch des Kabels zur<br>Spannungsversorgung                                                                                                    |

Tabelle 13: Übersicht möglicher Fehlerquellen ohne dass ein SCM-1000 angeschlossen ist

Falls im Betrieb weitere Fehlerbilder auftreten, kontaktieren Sie bitten unseren Support. Wir sind stetig an der Verbesserung unserer Produkte interessiert.

## Smart Communication Module

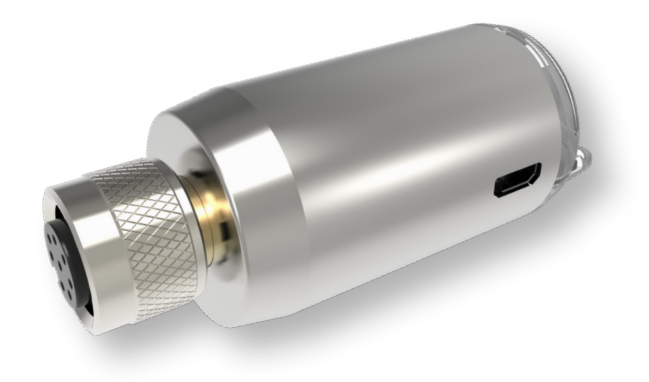

Abbildung 21: SCM-1000

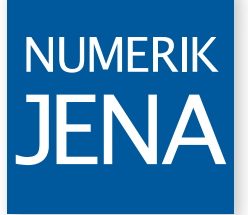

SIMPLY PRECISE

NUMERIK JENA GmbH

Im Semmicht 4 07751 Jena Germany

Phone: +49 3641 4728-0 E-Mail: info@numerikjena.de www.numerikjena.de

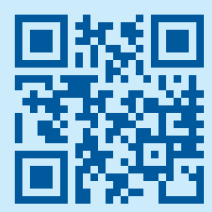

Version 04 2020